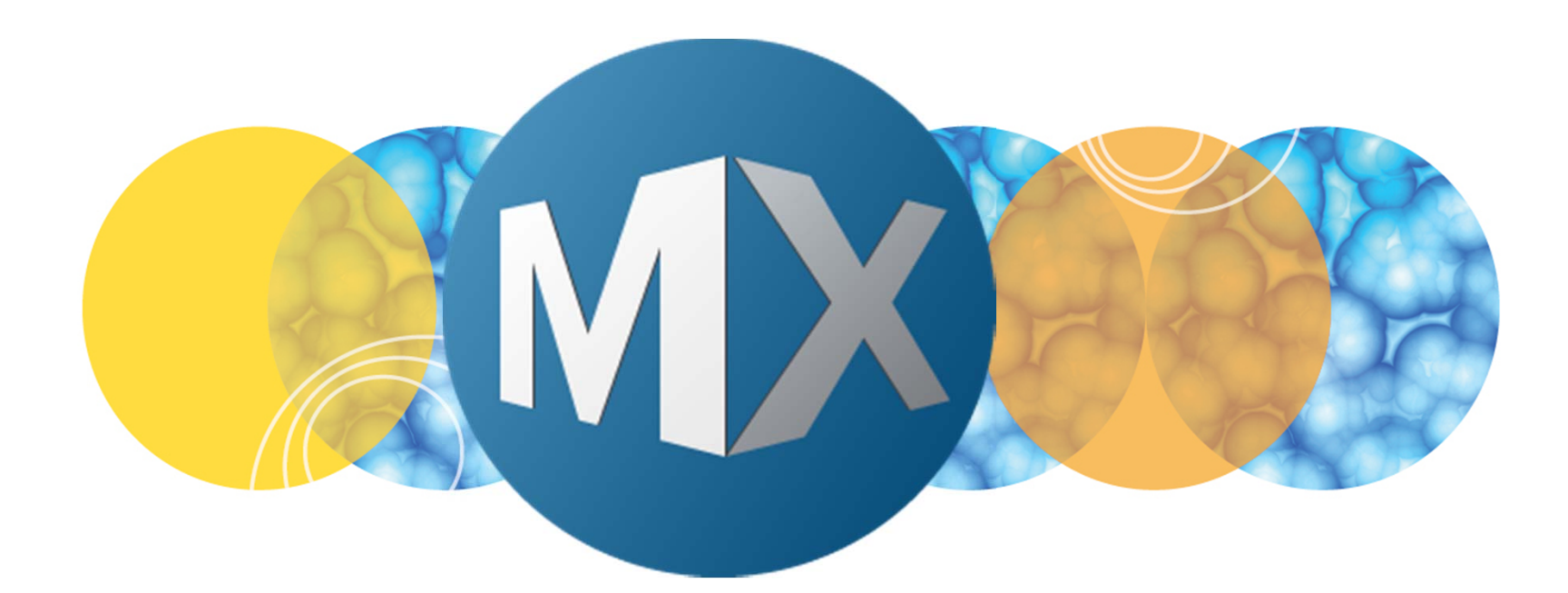

## **MetaXpress® 6 Software Guide**

Importing and Exporting a Custom Module

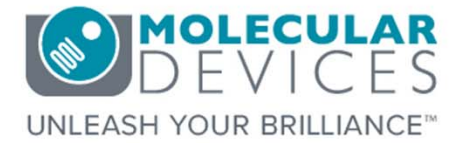

Date Revised 07/13/15 Version B

 $\textcircled$  2012-2015. Trademarks property of Molecular Devices, LLC or their respective owners. For research use only. Not for use in diagnostic procedures.

#### **Chapter Purpose**

The purpose of this chapter is to guide the user in importing and exporting a custom module.

Importing and exporting custom modules allow for easy collaboration or for troubleshooting with technical support.

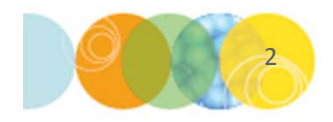

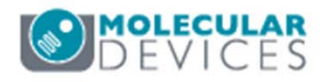

### Exporting a Custom Module in CME

|                       | Custom Module      |                         |              |        |                    |
|-----------------------|--------------------|-------------------------|--------------|--------|--------------------|
| File Home Help        | Custom Module      |                         |              |        |                    |
| 🗞 🛠 💽 🛃 🚬             | O 💔 🛓              | <b>8 5</b> <del>1</del> | Add T        | Export | Side by Split View |
| Find Objects Applicat | ion Module Objects | Modify Objects          | Modify Image | Export | Result View        |

- 1. Click on the Custom Module tab in Custom Module Editor
- 2. Click on the **Export** button
- 3. Navigate through Windows for a save location
- 4. Name the file. This will appear as the **Measurement Name** in Review Plate Data when the custom module is imported
- 5. Click on the **Save** button
- 6. Custom Modules have a file extension .xml

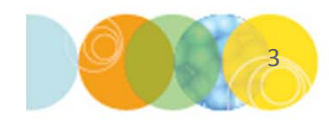

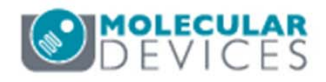

### Exporting a Custom Module in Review Plate Data

- In the Review Plate Data dialog, select the desired custom module from the Analysis and Settings drop-down menus
- 2. Click on the **Edit List** button
- 3. Highlight the appropriate settings in the list and click on the **Export Settings** button
- 4. Navigate Windows to the save location
- Name the file. This will appear as the Measurement Name in Review Plate Data when the custom module is imported
- 6. Click on the **Save** button
- 7. Custom Modules have a file extension .xml

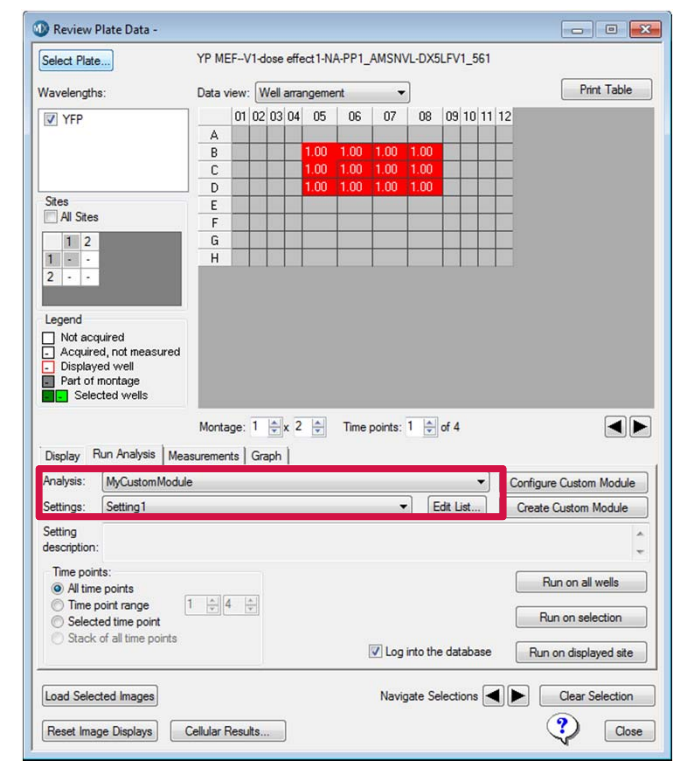

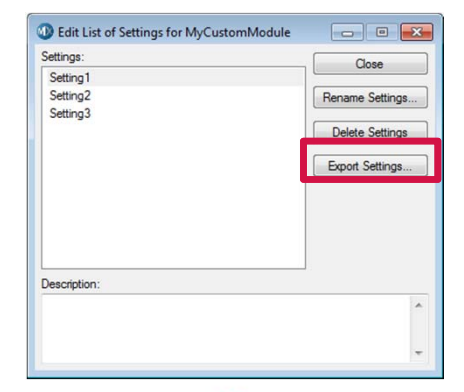

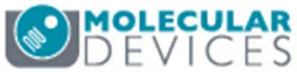

For research use only. Not for use in diagnostic procedures.

### Importing a Custom Module

- 1. In the main menu, select Screening > Add Custom Module to Database
- 2. Click on the **Select Custom Module File** button
- 3. Navigates Windows to locate the .xml file
- 4. Select **Add New** and enter the **Settings Name** to add a new custom module to the database
- 5. Select **Overwrite existing** and a drop-down menu of exiting settings in the database will appear. Select the appropriate settings.
- 6. (optional) Enter and/or modify the custom module description
- 7. Click on the Add button to add the custom module to the database
- 8. A message will appear confirming that the custom module was successfully added to the database. Click **OK**

| Select Cu                                               | stom Module File                                    |                          |
|---------------------------------------------------------|-----------------------------------------------------|--------------------------|
| C:\Users\Hamid<br>Module Name:<br>Settings<br>Add new ( | ah.Sultan \Desktop \Custo<br>Custom Module Measurem | mModuleAxml<br>ent Nam1e |
| Setting Name:                                           | Settings Name                                       |                          |
| Custom Module                                           | description:                                        |                          |
| Enter Descriptio                                        | n Here                                              | *                        |
|                                                         |                                                     | Close                    |

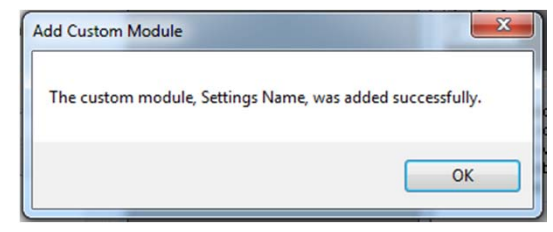

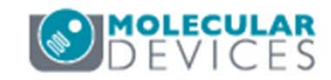

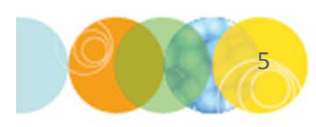

#### Support Resources

- F1 / HELP within MetaXpress® Software
- Support and Knowledge Base: <u>http://mdc.custhelp.com/</u>
- User Forum: <a href="http://metamorph.moleculardevices.com/forum/">http://metamorph.moleculardevices.com/forum/</a>
- Request Support: <u>http://mdc.custhelp.com/app/ask</u>
- Technical Support can also be reached by telephone:
  - 1 (800) 635-5577
  - Select options for Tech Support → Cellular Imaging Products → ImageXpress Instruments

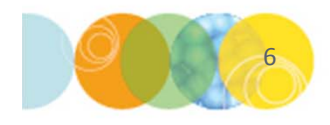

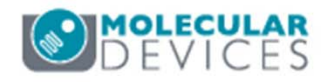

# **MOLECULAR** DEVICES

#### ADVANCING PROTEIN AND CELL BIOLOGY

For research use only. Not for use in diagnostic procedures.